# GRAITEC

This document explains how you can install and activate the trial version Advance Design 2025

## DOWNLOADING AND INSTALLING THE TRIAL VERSION

- 1 / Go to https://graitec.com/uk/products/advance-design/
- 2 / Click DOWNLOAD YOUR FREE TRIAL button.

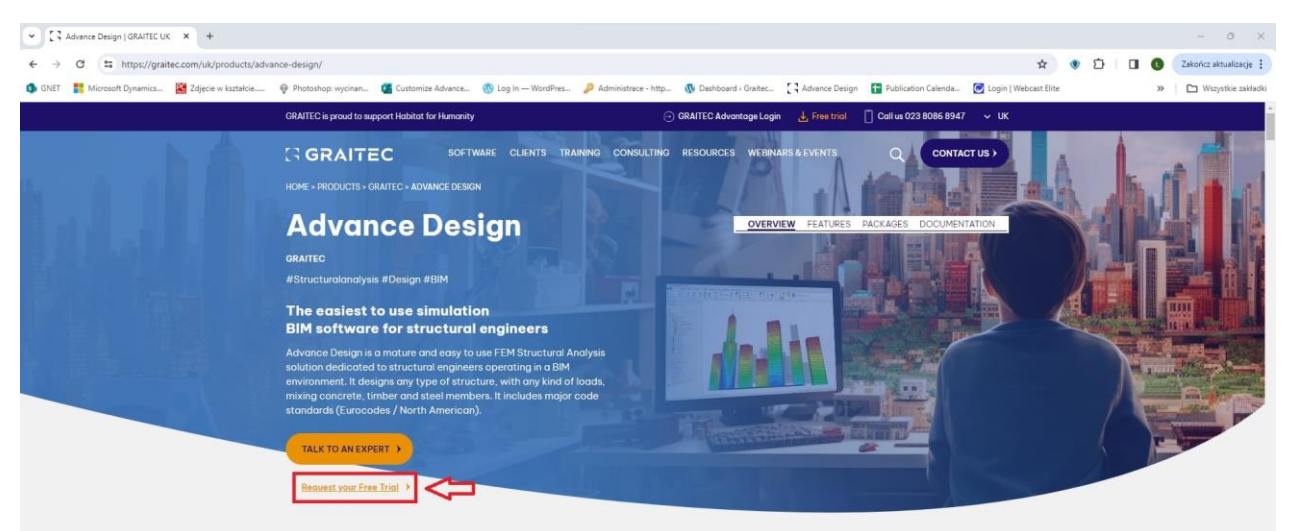

3 / On the next page, click DOWNLOAD YOUR 15-DAY FREE TRIAL button, this should start the download of the installation file.

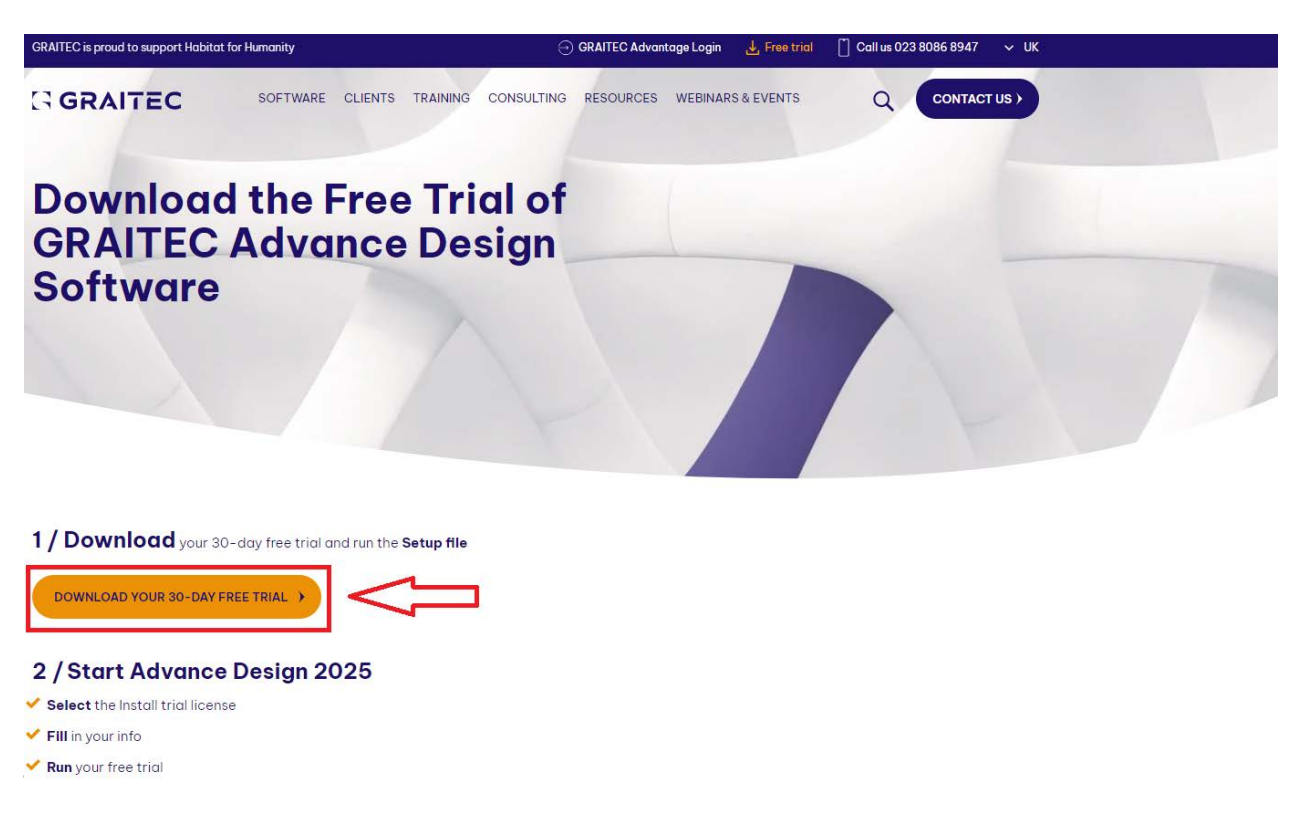

4 / Once downloaded, start the installation by launching the Setup file.

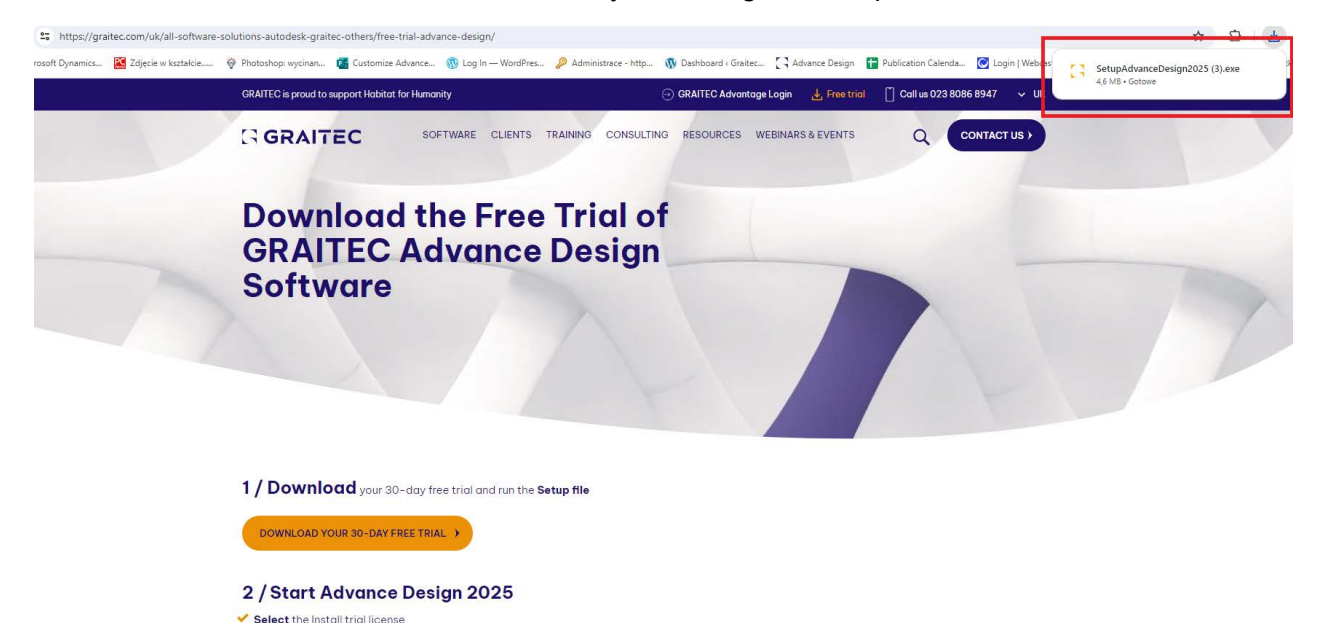

5 / Click INSTALL button.

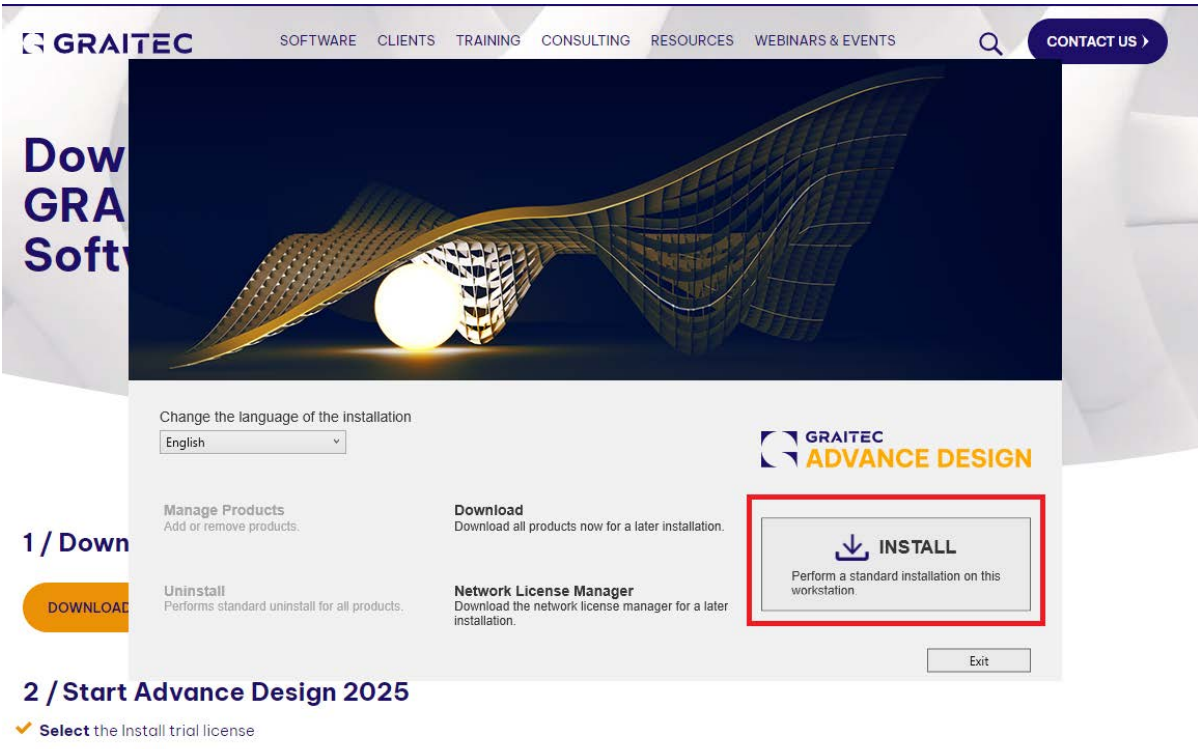

- FIII in your info
- ✓ Run your free trial

### 6 / Scroll down to review the License Agreement terms, then accept it.

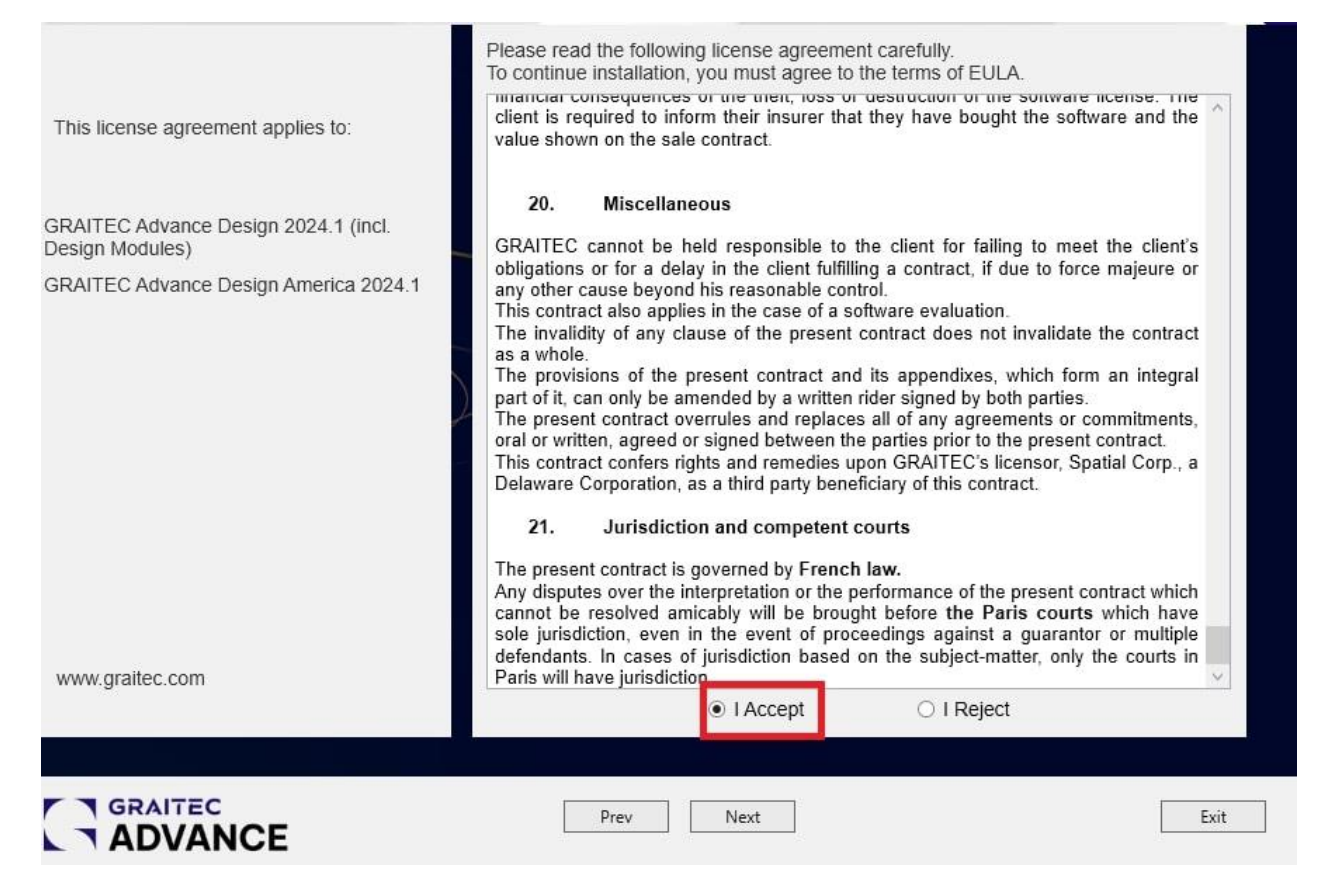

7 / Press Next, double-check the installation language and then Install.

8 / Wait for Advance Design 2025 to install. Once the installation is complete, click

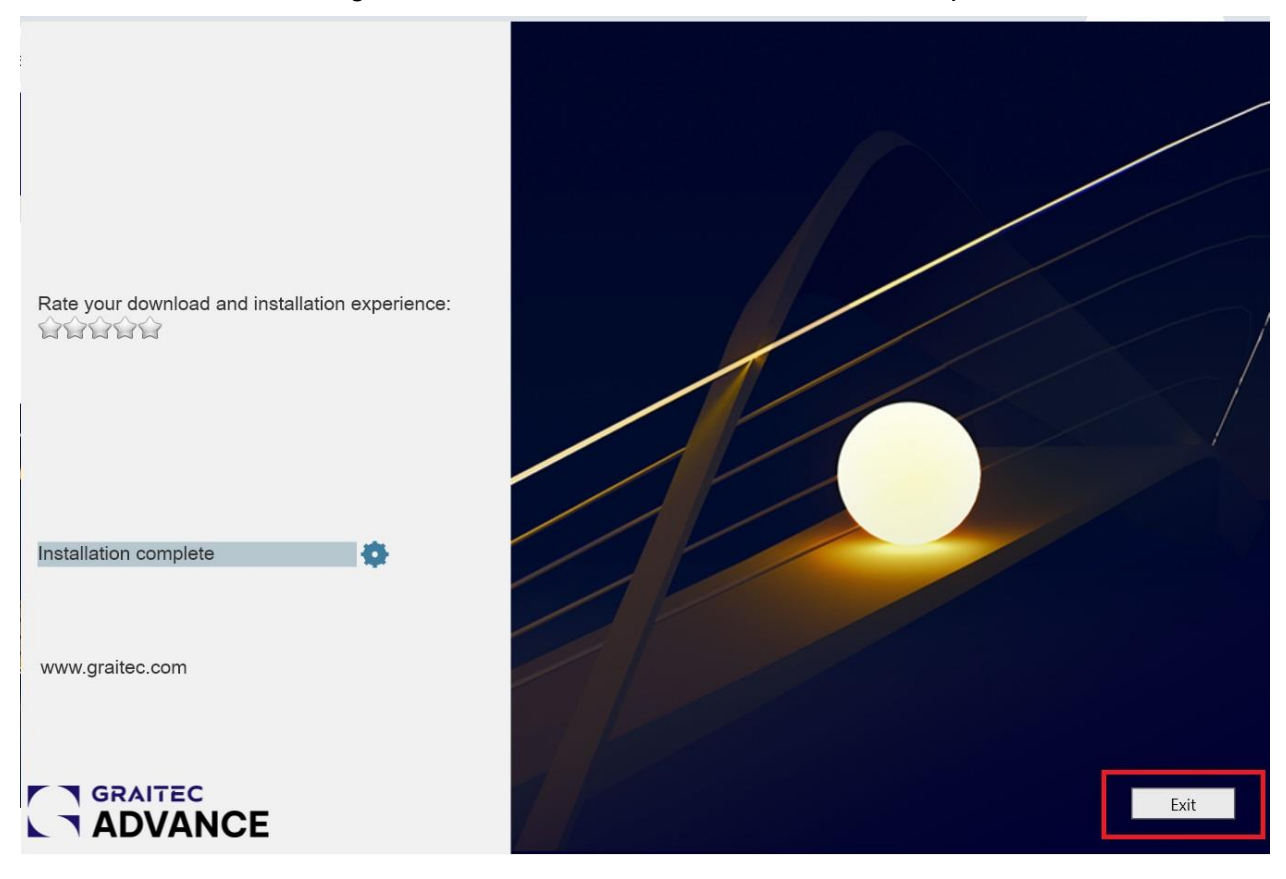

#### LICENSING THE TRIAL VERSION

1 / Select the Install trial license (30 days)

#### option

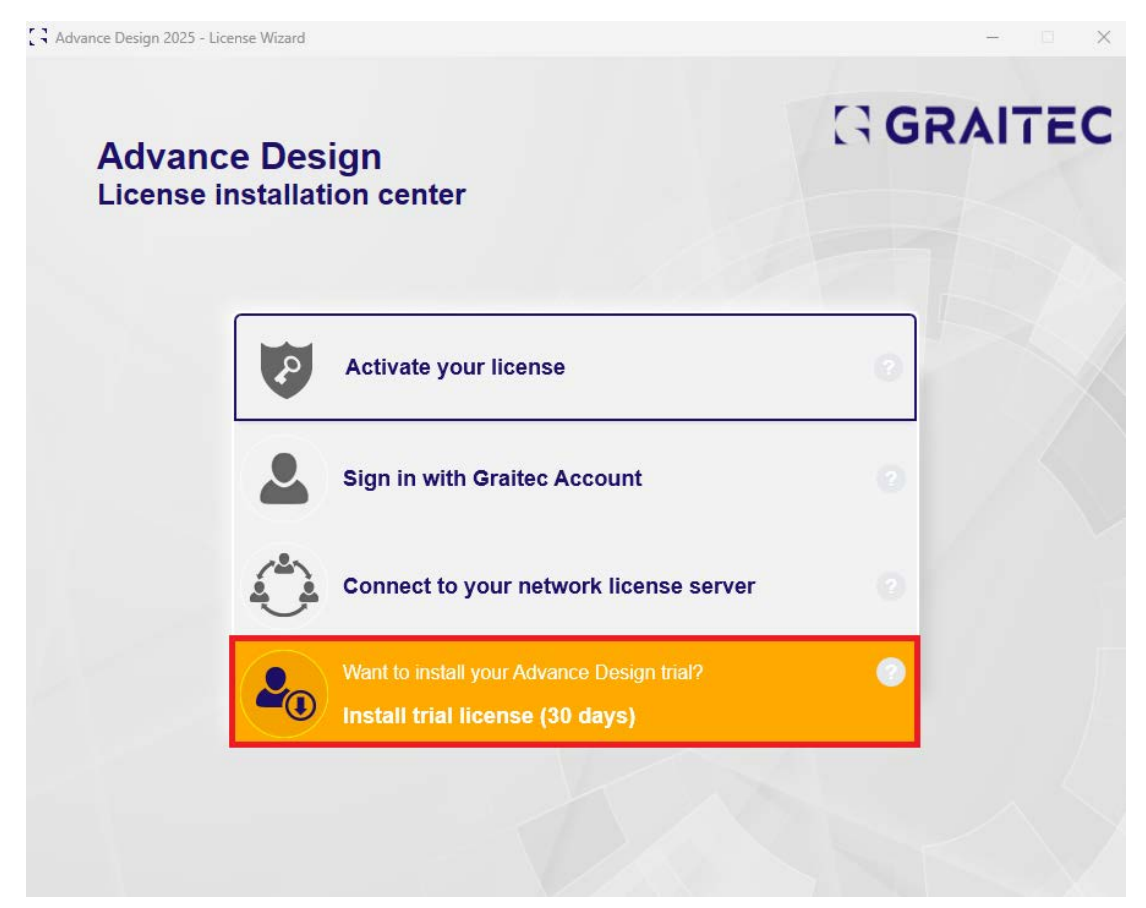

2 / Complete your information then press Submit and confirm with the Yes button in the next dialog.

| C Advance Design 2025 - License Wizard - Registration Form | GRAITEC            |
|------------------------------------------------------------|--------------------|
| Advance Design<br>License installation center              |                    |
| Complete your information:                                 |                    |
| Name                                                       | Company            |
| Surname                                                    | Are you a student? |
| E-mail                                                     | Zip Code optional  |
| Phone Number                                               | Country            |
| I agree with GRAITEC General Terms a                       | nd Conditions      |
| <u></u>                                                    | 2-3 Submit         |

### 3 / Click Run free trial (two times if required).

Advance Design 2025 - License Wizard

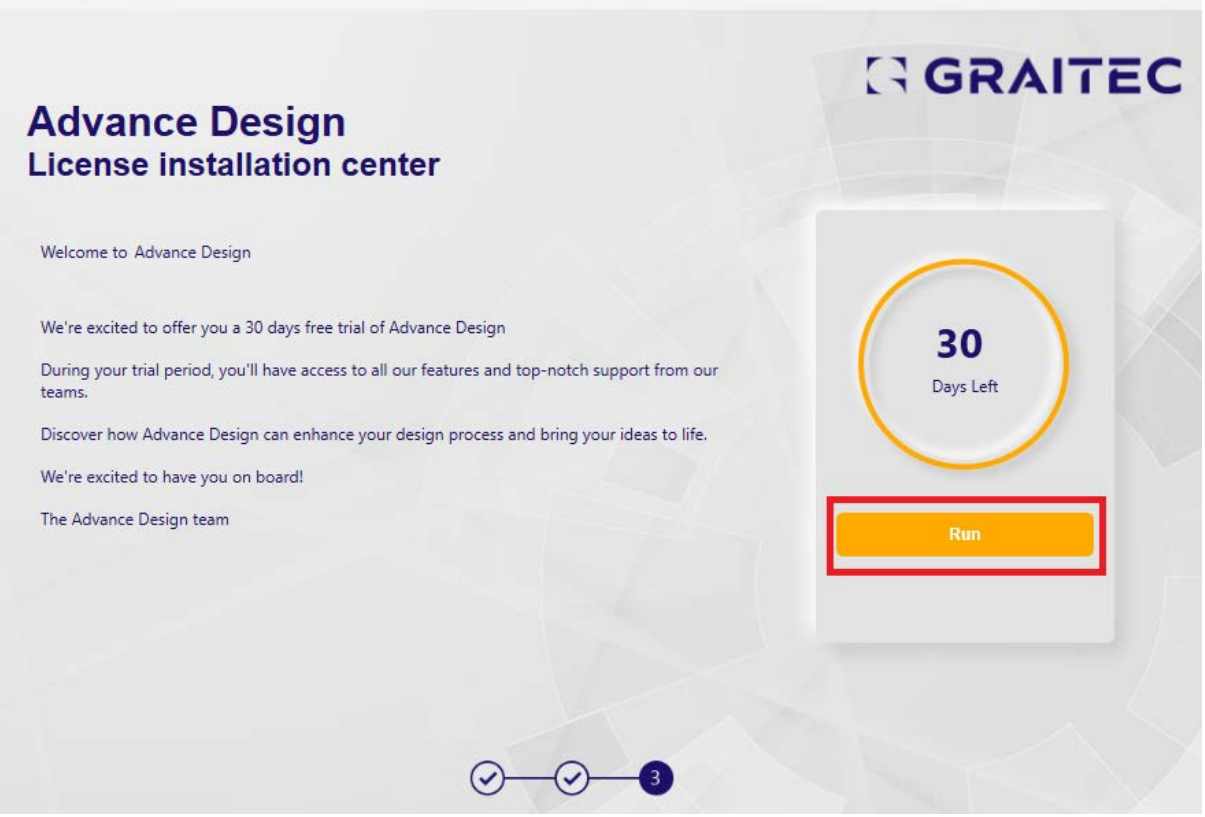

X